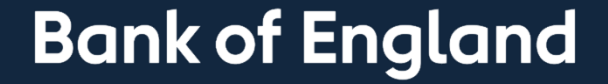

## Short-Term Repo (STR) Process Guide

## September 2022

**Sterling Markets Division** 

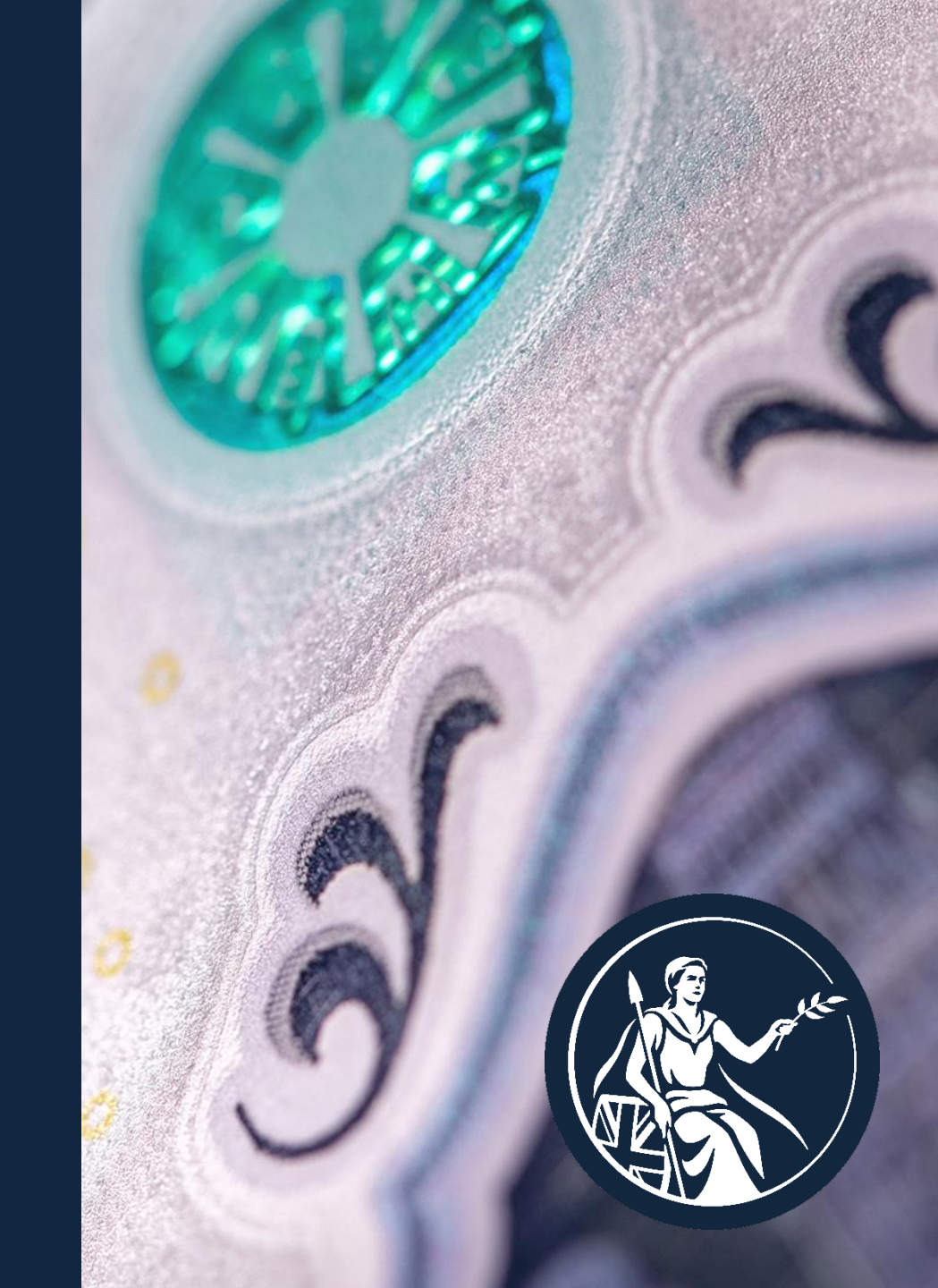

## Agenda

- Technical Information
  - Bank's mission
  - How we use our balance sheet
  - Purpose of the Short-Term Repo (STR)
  - PRA Statement of Short-Term Repo Facility
  - Key features of the Bank's STR operation
  - Illustration of STR Operation Reserves Flows
- Operational Information
  - How to apply to the Bank's OMOs (STR & ILTR)
  - Btender STR Operation Walkthrough
  - Live Test Trade Programme

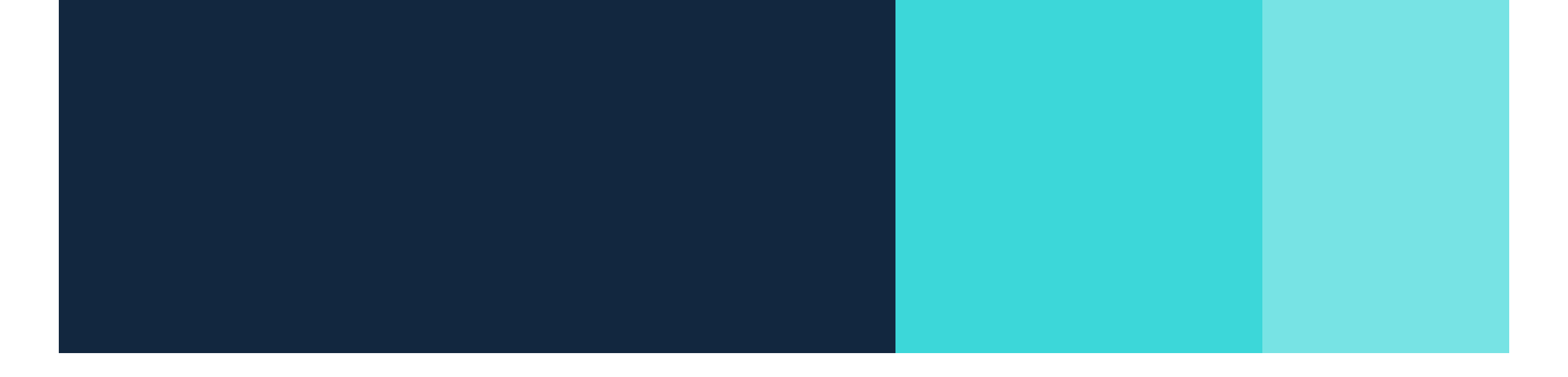

# **Technical Information**

#### The Bank's Mission

#### Our objectives

Monetary stability Influencing market interest rates to deliver the Monetary Policy Committee's decision

#### Financial stability

Providing liquidity insurance, to reduce the cost of disruption to critical financial services

#### How we use our balance sheet – Monetary stability

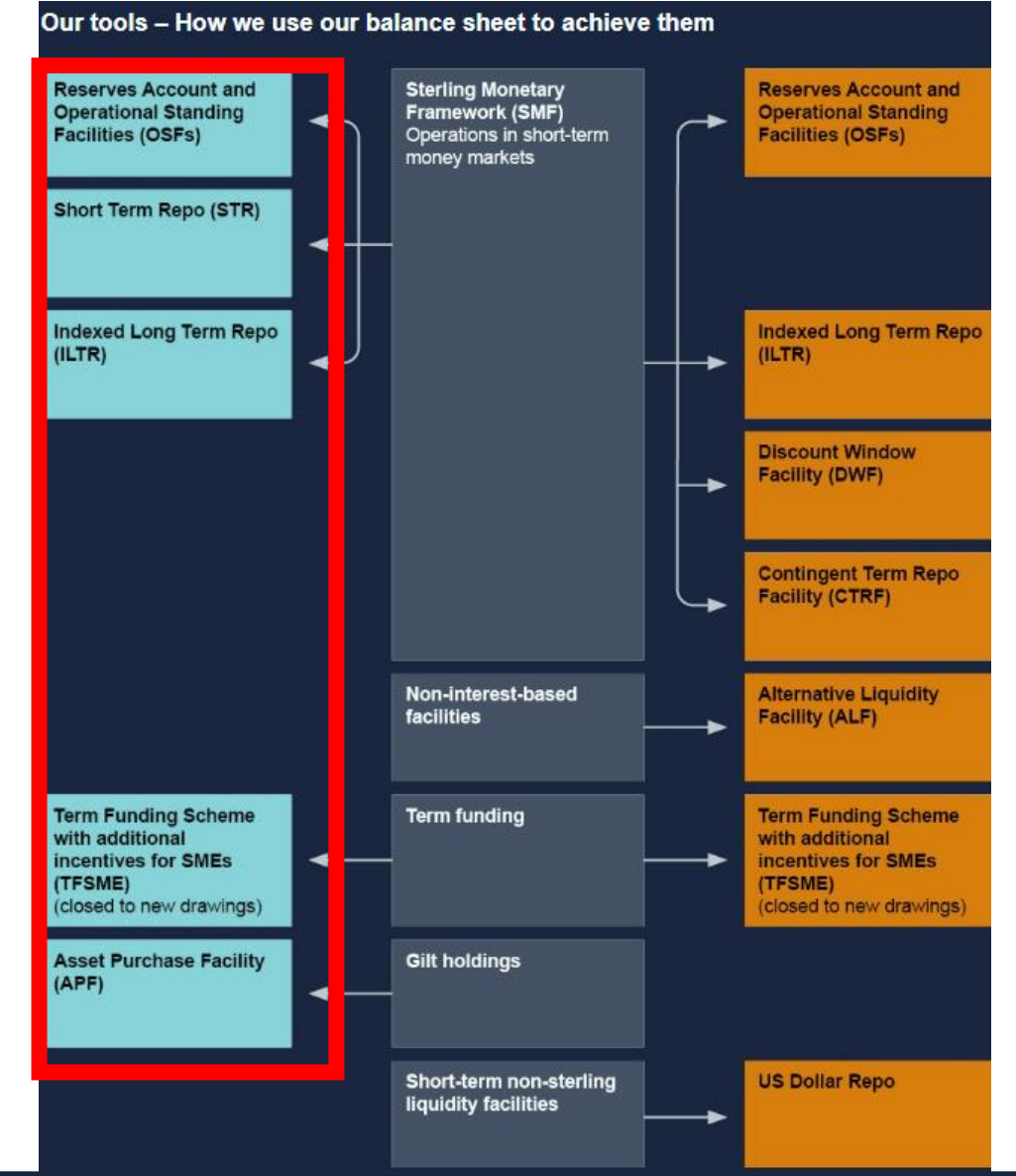

#### Purpose of the Short-Term Repo (STR)

- Ensure that short-term market interest rates remain close to Bank Rate as level of sterling central bank reserves reduce.
- As the Asset Purchase Facility (APF) unwinds and Term Funding Scheme with additional incentives for SMEs (TFSME) loans mature, reserves balances will fall.
- This will at some point put upward pressure on short-term market interest rates.
- There is uncertainty around when this might kick in. Therefore the STR will be ready from the outset of active APF sales.

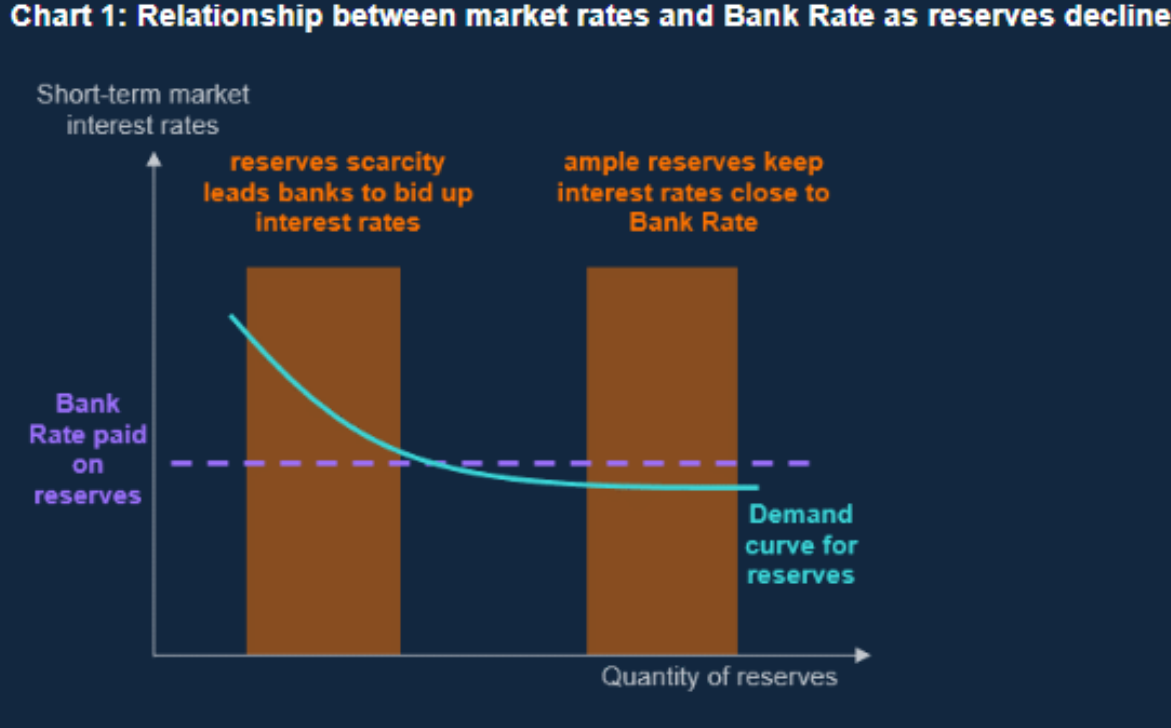

#### PRA statement on Short-Term Repo (STR) facility

- The Bank intends that the STR should be used freely from the point of introduction, as a way for counterparties to access reserves as necessary.
- The PRA will judge use of the STR as routine participation in sterling money markets and intends that it should be seen as such by bank boards and overseas regulators.

### Key Features of the Bank's STR operation

- The STR offers to supply central bank reserves with *a one-week maturity*.
- Participants may borrow against **Level A collateral**.
- The rate charged on STR lending is <u>fixed at Bank Rate</u> and is indexed, so participants do not have to take a view on the path of Bank Rate.
- The operation will be held weekly on Thursdays at 10:00am except on days when a MPC announcement is scheduled, in which case the operation will commence at 12:30pm. The operation will remain live for 30 minutes.
- Participants should submit one bid, minimum £5mn as a nominal amount.
- The Bank will **fully allocate** all bids.

#### Illustration of STR Operation – Reserves Flows

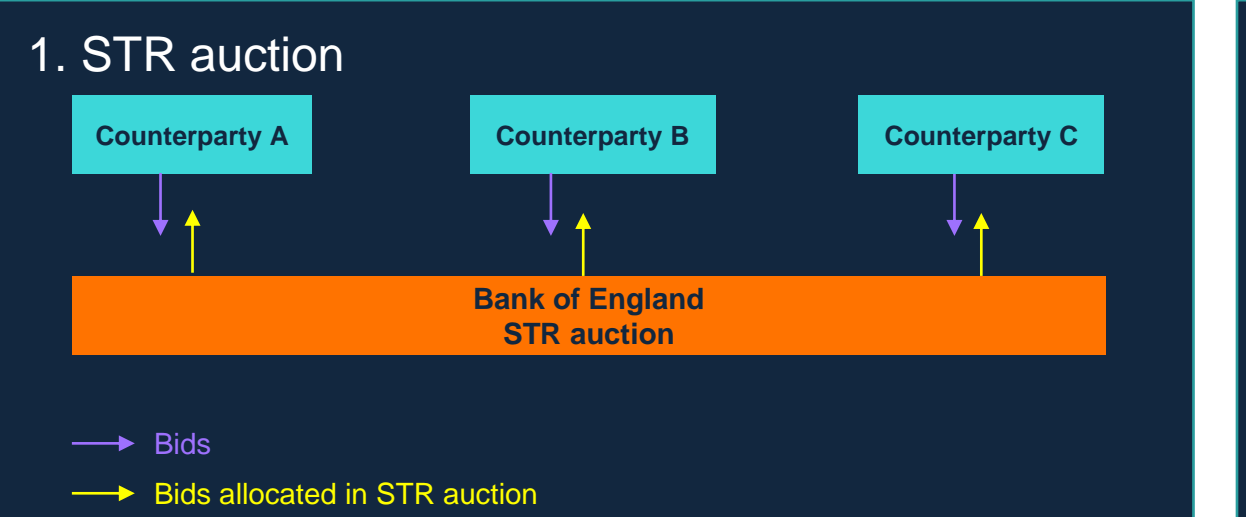

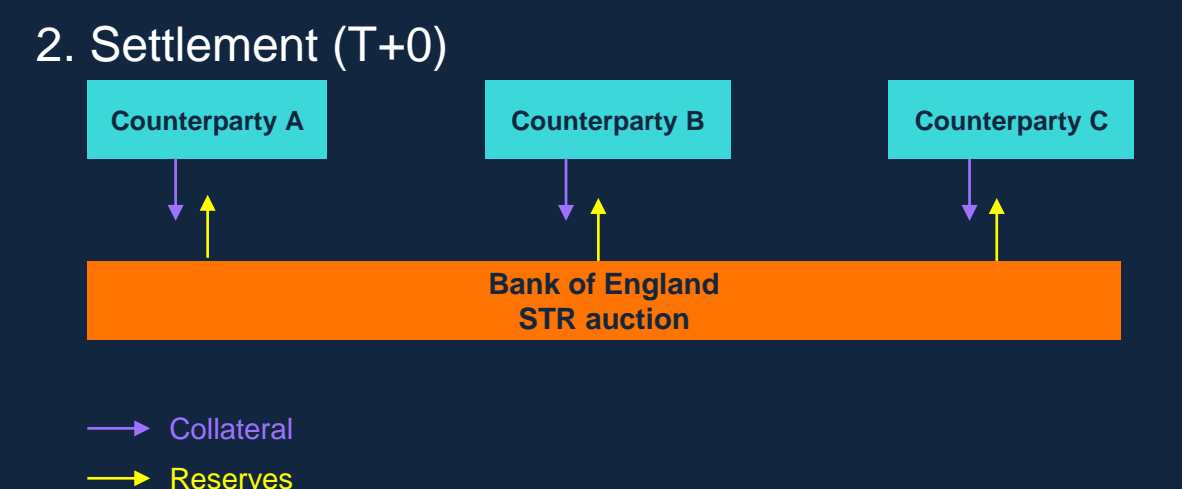

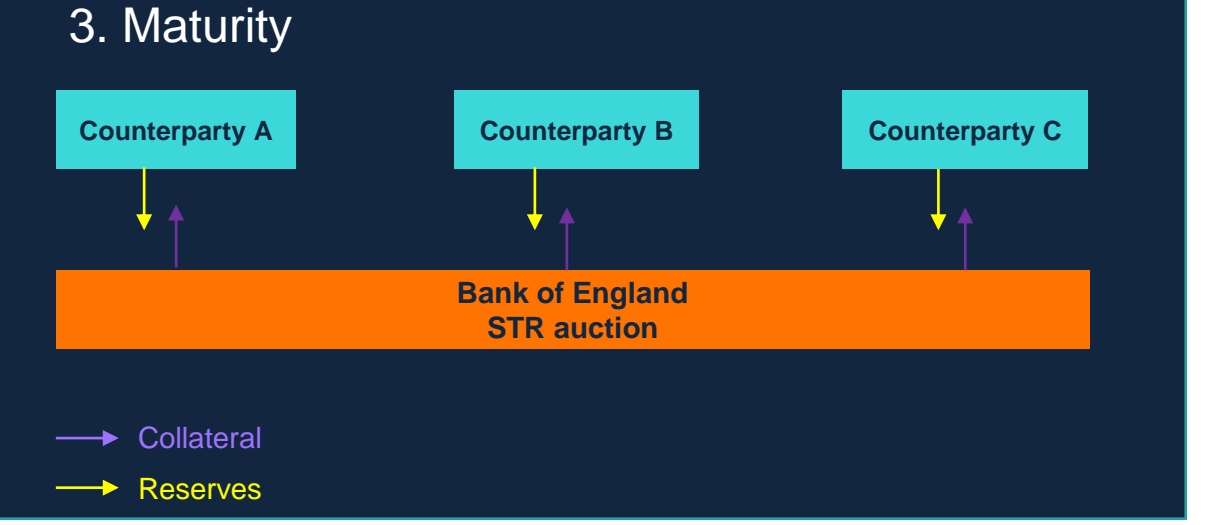

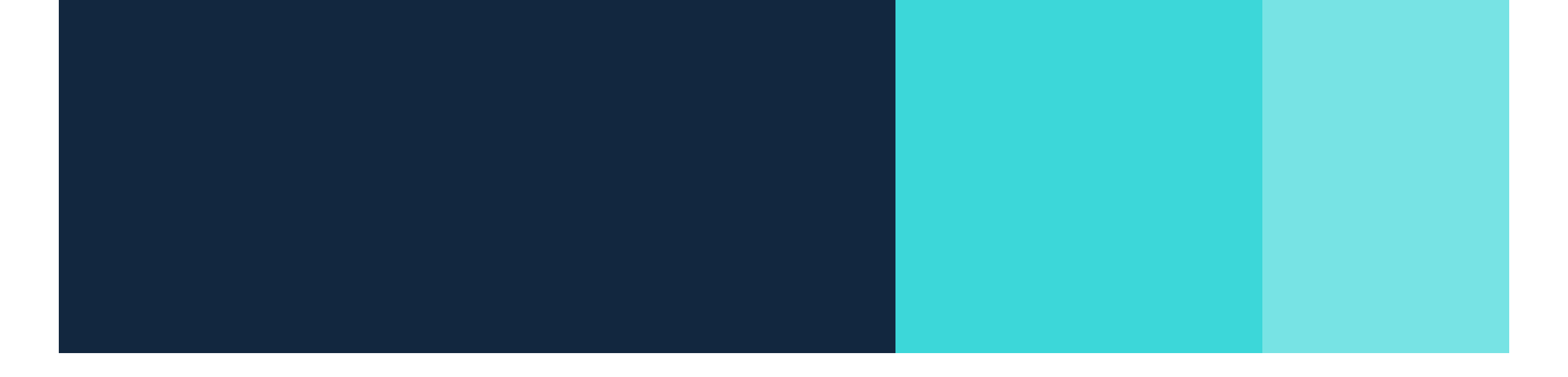

# **Operational Information**

#### How to apply to the Bank's OMOs (STR & ILTR)

- For money market participants, the STR may be of particular relevance to you.
- OMOs is a subset of facilities in the SMF, which includes ILTR and STR
- In addition, only participants with access to OMOs are eligible to participate in the Bank's short-term non-sterling liquidity facilities (USD Repo).

**Application Process** 

- Submit an application via the Applications Team
- Install Btender (via SWIFT) and complete a dummy operation
- Internal governance which may include a credit assessment
- Admission and Commencement letters executed

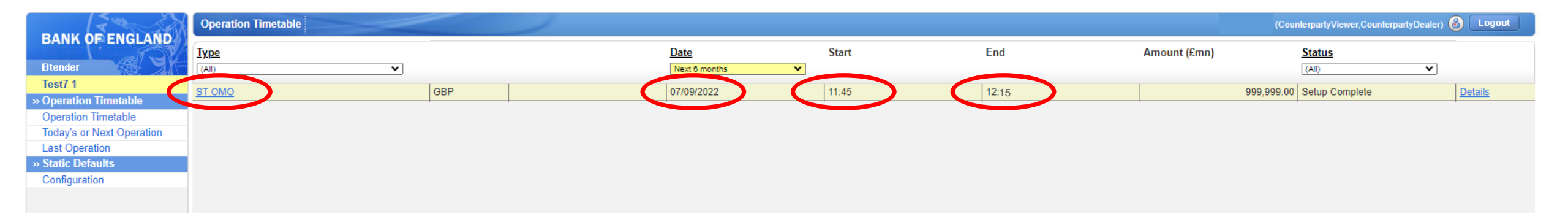

- Log into Btender
- The STR operation (described under its original name ST OMO) will be listed in the operation timetable with the date, start time and end time for the operation.
- Please note the date, start and end time shown above are for test purposes only. Live operation parameters will be as published in the Market Notice.

|                           | Operation            | (CounterpartyVi          | (CounterpartyViewer,CounterpartyDealer)  Logout |               |                             |               |              |               |                   |                 |
|---------------------------|----------------------|--------------------------|-------------------------------------------------|---------------|-----------------------------|---------------|--------------|---------------|-------------------|-----------------|
| BANK OF ENGLAND           | ST OMO (1879) Liquid | ity Providing £999,999mn | 07-09-2022 11:45 🚯                              |               |                             |               |              | (             | Time to go: 07:05 | > () · ()       |
| Btender                   | 0                    |                          |                                                 |               |                             |               |              |               |                   |                 |
| Test7 1                   | Active Bids Cancel   | ed Bids                  |                                                 |               |                             |               |              |               |                   |                 |
| » Operation Timetable     | Maturity             |                          | Bid Amt (£mn)                                   |               | Bid Rate (%)                | Stat          | 116          |               |                   |                 |
| Operation Timetable       |                      | ~                        | <u>Did Anic (xiiii)</u>                         |               |                             |               | <u></u>      | ~             |                   |                 |
| Today's or Next Operation |                      |                          |                                                 |               |                             | <u>(((())</u> |              | •             |                   |                 |
| Last Operation            |                      |                          |                                                 |               |                             |               |              |               |                   |                 |
| » ST OMO 07/09/2022       |                      |                          |                                                 |               |                             |               |              |               |                   |                 |
| Bids/Offers               |                      |                          |                                                 |               |                             |               |              |               |                   |                 |
| Allocation & Results      |                      |                          |                                                 |               |                             |               |              |               |                   |                 |
| » Static Defaults         |                      |                          |                                                 |               |                             |               |              |               |                   |                 |
| Configuration             |                      |                          |                                                 |               |                             |               |              |               |                   |                 |
|                           |                      |                          |                                                 |               |                             |               |              |               |                   |                 |
|                           |                      |                          |                                                 |               |                             |               |              |               | Undo all          | te-submit all 冒 |
|                           | Add Bids             |                          |                                                 |               |                             |               |              |               |                   |                 |
|                           | Description          | Bid Amt (£mn)            | Bid Rate (%)                                    | Bid Amt (£mn) | Bid Rate (%)                | Bid Amt (£mn) | Bid Rate (%) | Bid Amt (£mn) | Bid Rate (%)      |                 |
| (                         | Weekly               | 250                      | 1.750                                           |               | 1.750                       |               | 1.750        |               | 1.750             | 8               |
|                           |                      |                          |                                                 |               |                             |               |              |               | (                 | Submit All      |
|                           |                      |                          |                                                 |               |                             |               |              |               |                   |                 |
|                           |                      |                          |                                                 |               | © 2007-2008 Bank of England |               |              |               |                   |                 |

- When you click on ST OMO, you will enter the operation as shown above.
- Using the 'Add Bids' box, you can enter you desired bid amount. The rate is fixed to Bank rate.
- Click 'Submit All' to submit your bids. Please note only a single bid will be accepted
- The timer in the top right hand corner show the amount of time remaining to submit your bids using traffic lights to warn when <2 mins (amber Time to go: 01:59 ) and <1 min (red Time to go: 00:23 )</li>

|                                             | Operation                      | (CounterpartyVi | (CounterpartyViewer,CounterpartyDealer) 🚳 Logout |                               |                                                                               |               |              |               |                   |                 |  |
|---------------------------------------------|--------------------------------|-----------------|--------------------------------------------------|-------------------------------|-------------------------------------------------------------------------------|---------------|--------------|---------------|-------------------|-----------------|--|
| BANK OF ENGLAND                             | ST OMO (1879) Liquidity Provid | ng £999,999mn   | 07-09-2022 11:45 👩                               |                               |                                                                               |               |              |               | Time to go: 06:36 |                 |  |
| Test7 1                                     | Active Bids Cancelled Bids     |                 |                                                  |                               |                                                                               | $\frown$      |              |               |                   |                 |  |
| Operation Timetable                         | Maturity                       | ~               | Bid Amt (£mn)                                    |                               | Bid Rate (%)                                                                  | Status        |              | ~             |                   |                 |  |
| Today's or Next Operation<br>Last Operation | Weekly                         |                 |                                                  | 250                           |                                                                               | 1.75 Valid    |              |               |                   |                 |  |
| » ST OMO 07/09/2022<br>Bids/Offers          | Weekly                         |                 |                                                  | 2                             |                                                                               | 1.75 Rejected |              |               | â                 |                 |  |
| Allocation & Results                        |                                |                 |                                                  |                               |                                                                               |               |              |               |                   |                 |  |
| Configuration                               |                                |                 |                                                  |                               |                                                                               |               |              |               |                   |                 |  |
|                                             |                                |                 |                                                  |                               |                                                                               |               |              |               | Undo all          | Re-submit all 冒 |  |
|                                             | Add Bids                       |                 |                                                  |                               |                                                                               |               |              |               |                   |                 |  |
|                                             | Description Bid Amt (£mn) Bi   |                 | Bid Rate (%)                                     | (%) Bid Amt (£mn) Bid Rate    |                                                                               | Bid Amt (£mn) | Bid Rate (%) | Bid Amt (£mn) | Bid Rate (%)      |                 |  |
|                                             | Weekly                         |                 | 1.750                                            |                               | 1.750                                                                         |               | 1.750        |               | 1.750             |                 |  |
|                                             |                                |                 |                                                  |                               |                                                                               |               |              |               |                   | Submit All      |  |
|                                             |                                |                 |                                                  |                               | © 2007-2008 Bank of England                                                   |               |              |               |                   |                 |  |
|                                             |                                |                 |                                                  | Build ve<br>Deploy<br>Environ | ersion: 4.2.8283.30787<br>ed: 05 September 2022 18:39<br>ment: BTEND-UW-WEB01 |               |              |               |                   |                 |  |

- Once submitted, the bid will appear as an active bid in the screen.
- The status column will show if the bid is valid. The bid for £2m shown above has been rejected as it is smaller than the minimum bid size of £5m.
- Click on the rubbish bin icon on the far right to delete a bid.

|                           | Results of Operation (CounterpartyVie                           |          |          |       |                       |     |                          |        |                 | wer,CounterpartyDealer)  Logout |
|---------------------------|-----------------------------------------------------------------|----------|----------|-------|-----------------------|-----|--------------------------|--------|-----------------|---------------------------------|
| BANK OF ENGLAND           | ST OMO (1879) Liquidity Providing £999,999mn 07-09-2022 11:45 1 |          |          |       |                       |     |                          |        |                 | Complete                        |
| Btender                   |                                                                 |          |          |       |                       |     |                          |        |                 |                                 |
| Test7 1                   | Overall Tender Results                                          |          |          |       |                       |     |                          |        |                 | Download                        |
| » Operation Timetable     | Total Amount of Bids Received Total Amount of Bids Accented     |          |          |       |                       |     |                          |        |                 |                                 |
| Today's or Next Operation | £1,325.00mn                                                     | £1,325.0 | 0mn      |       |                       |     |                          |        |                 |                                 |
| Last Operation            |                                                                 | Weekly   |          |       |                       |     |                          |        |                 |                                 |
| » ST OMO 07/09/2022       | Amount on Offer (£mn)                                           | 999,999  |          |       |                       |     |                          |        |                 |                                 |
| Allocation & Results      | Total Bids Received (£mn)                                       | 1,325.00 |          |       |                       |     |                          |        |                 |                                 |
| » Static Defaults         | Amount Allotted (£mn)                                           | 1,325.00 |          |       |                       |     |                          |        |                 |                                 |
| Configuration             | % Omo Bid Allocated                                             | 100.00   |          |       |                       |     |                          |        |                 |                                 |
|                           |                                                                 |          |          |       |                       |     |                          |        |                 |                                 |
|                           | Allocation Results                                              |          |          |       |                       |     |                          |        |                 | Download                        |
|                           | <u>Maturity Date</u>                                            |          | Bid Rate |       | <u>Bid Amt. (£mn)</u> |     | <u>Alloc. Amt. (£mn)</u> |        | Status<br>(All) | ~                               |
|                           | 14/09/2022                                                      |          |          | 1.750 |                       | 250 |                          | 250.00 | VFA             |                                 |
|                           | 14/09/2022                                                      |          |          | 1.750 |                       | 2   |                          | 0.00   | REJ             |                                 |

- Once the auction has ended, the Bank will allocate the bids.
- The total auction results appear on screen.
- Your results appear in the lower section (VFA Valid Fully Allocated or REJ Rejected)
- Aggregate results are published shortly after on the wire service and are also published on the Bank website weekly.

#### Live Test Trades Programme

- All STR participants will be required to complete a test trade periodically to ensure ongoing operational readiness.
- The STR test trade programme will commence later this year. Relevant firms will be contacted in due course.
- An ILTR test trade programme is also in development. Further details to follow.

If you have any further questions, please contact your Sterling Monetary Framework Relationship Manager or contact <u>Markets-</u> <u>SMDDealers@bankofengland.co.uk</u>

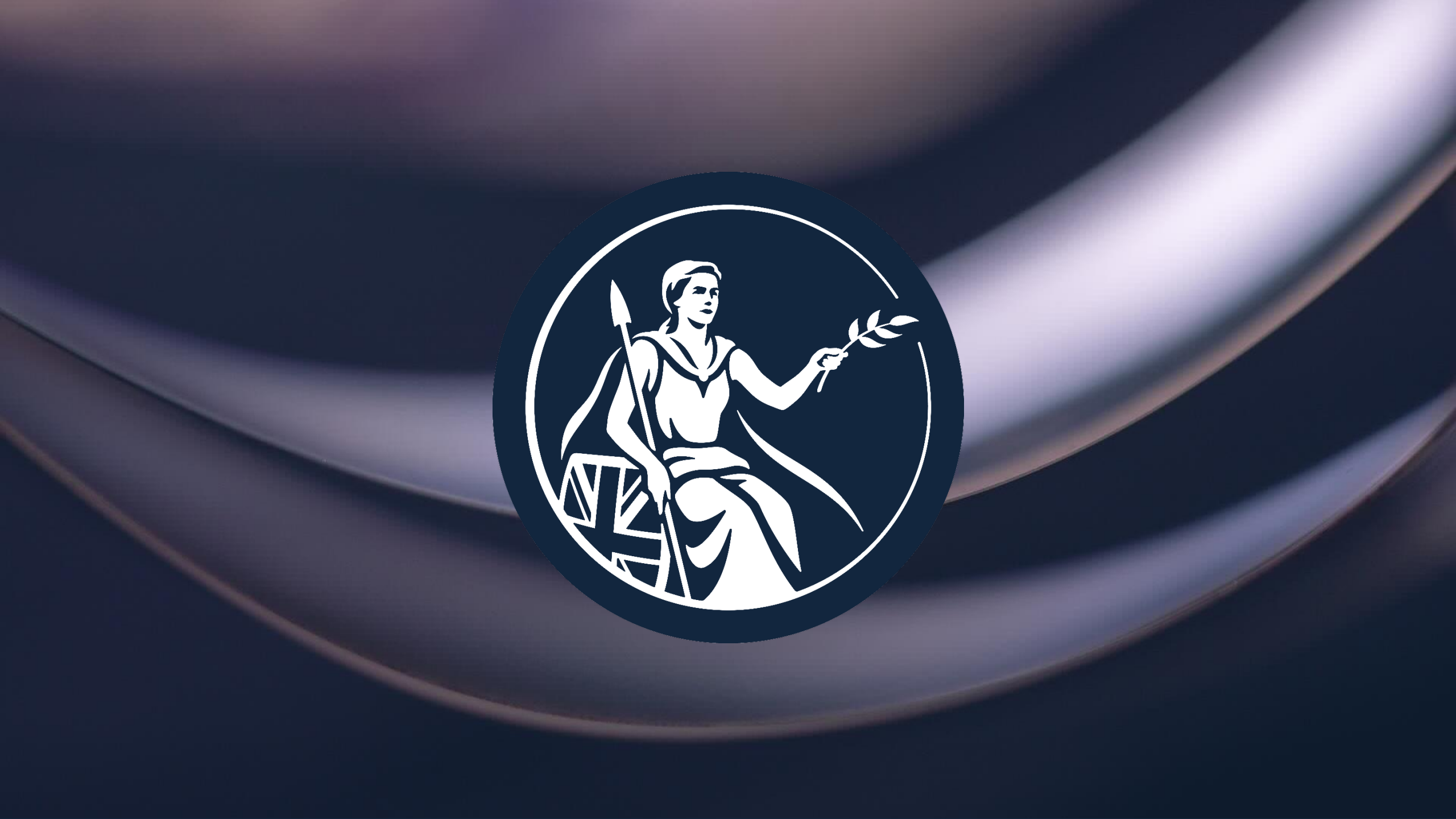